### **Uplink**<sup>°</sup>

### DSC PC1616 / 1832 / 1864

Wiring Uplink's 5530M Cellular Communicators and Programming the Panel

#### **CAUTION:**

- It is advised that an experienced alarm installer programs the panel as further programming may be required to ensure proper performance and use of the full functionality.
- Do not route any wiring over circuit board.
- Full panel testing, and signal confirmation, must be completed by the installer.

**NEW FEATURE:** For 5530M Series Communicators, the status of the panel can be retrieved not only from the status PGM but now also from the Open/Close reports from the dialler.

Wiring the white wire is necessary only if the Open/Close reporting is disabled.

**IMPORTANT NOTE:** The Open/Close reporting needs to be enabled during the initial pairing procedure.

# Wiring the 5530M communicators to DSC PC1616 / 1832 / 1864 via keyswitch zone:

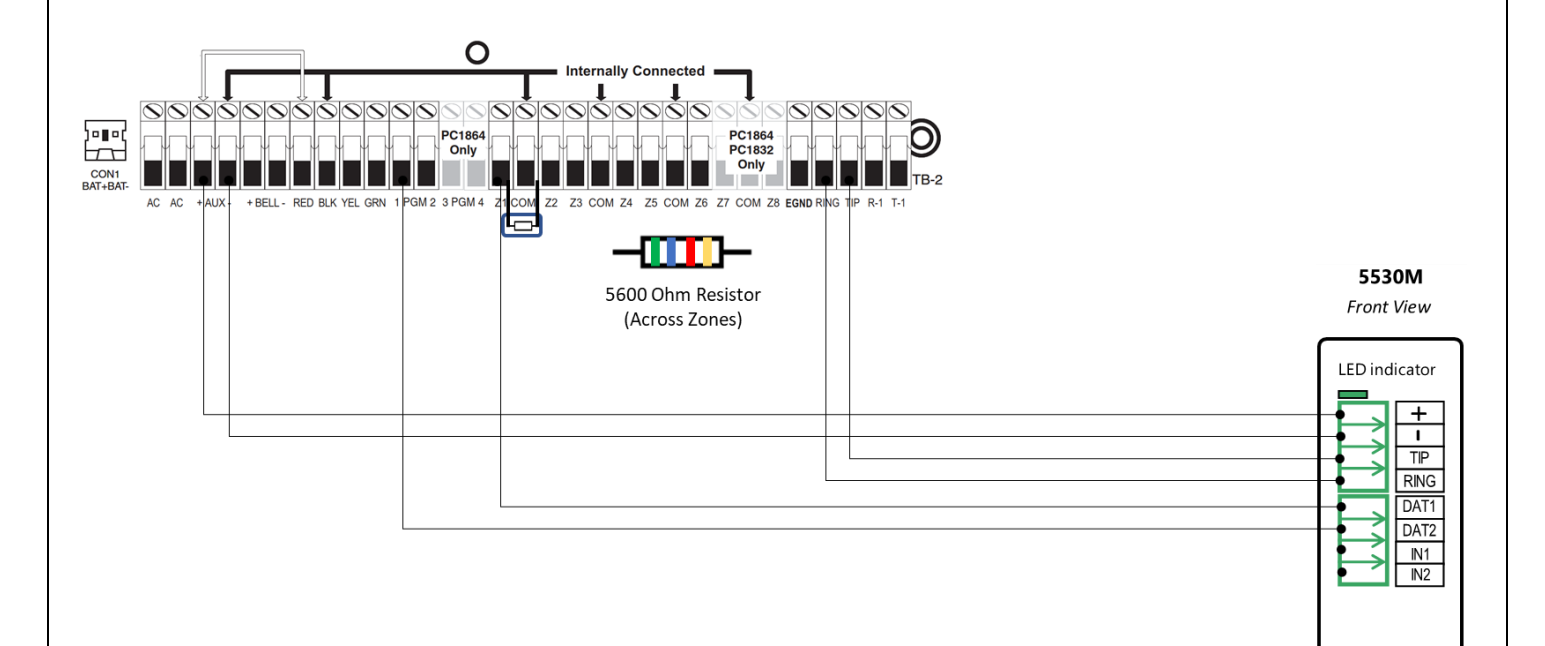

### **Uplink**°

Wiring and Programming Uplink Communicators to DSC PC1616 / 1832 / 1864

Wiring the 5530M communicators to DSC PC1616 / 1832 / 1864 for events reporting and remote control via keybus:

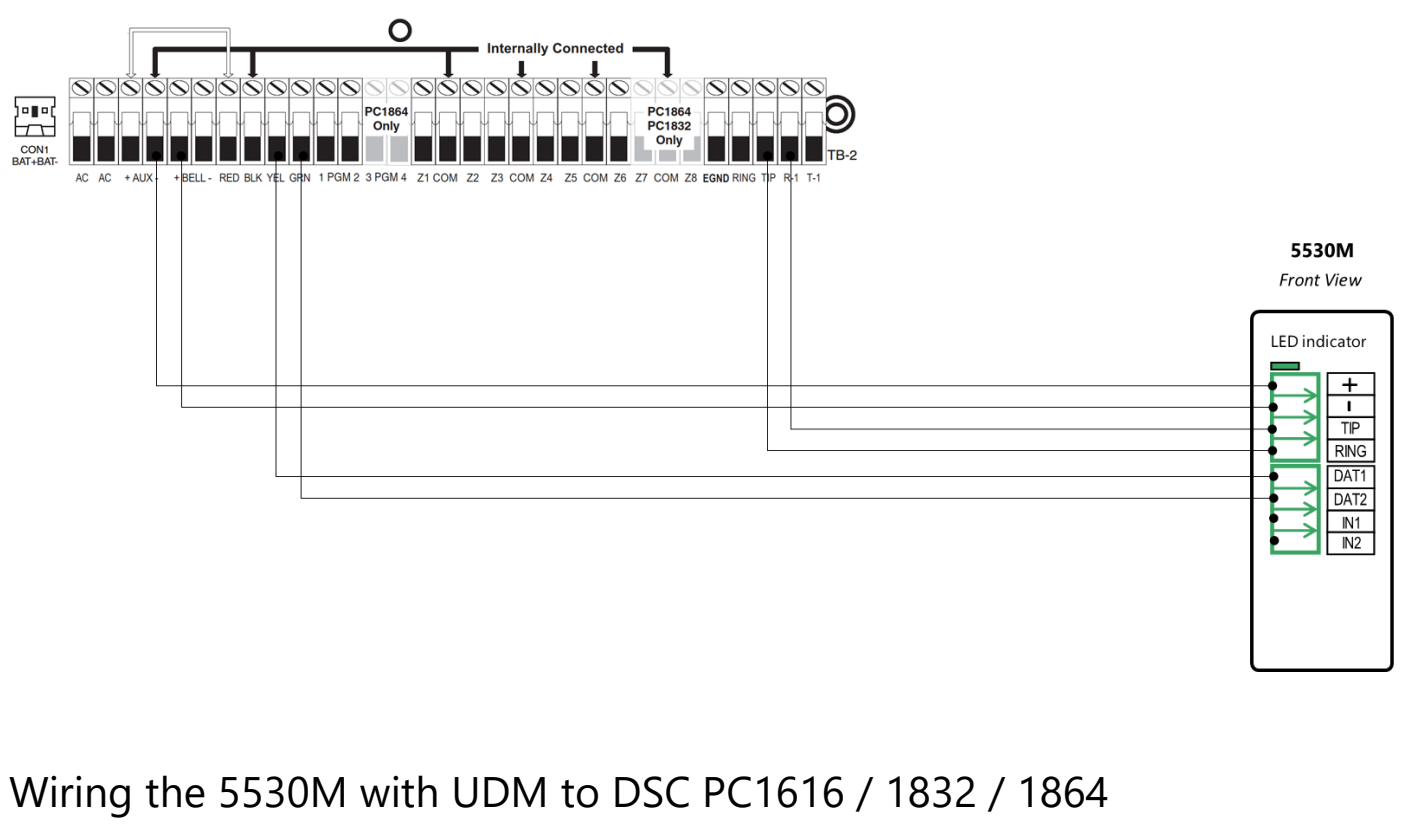

for remote upload/download.

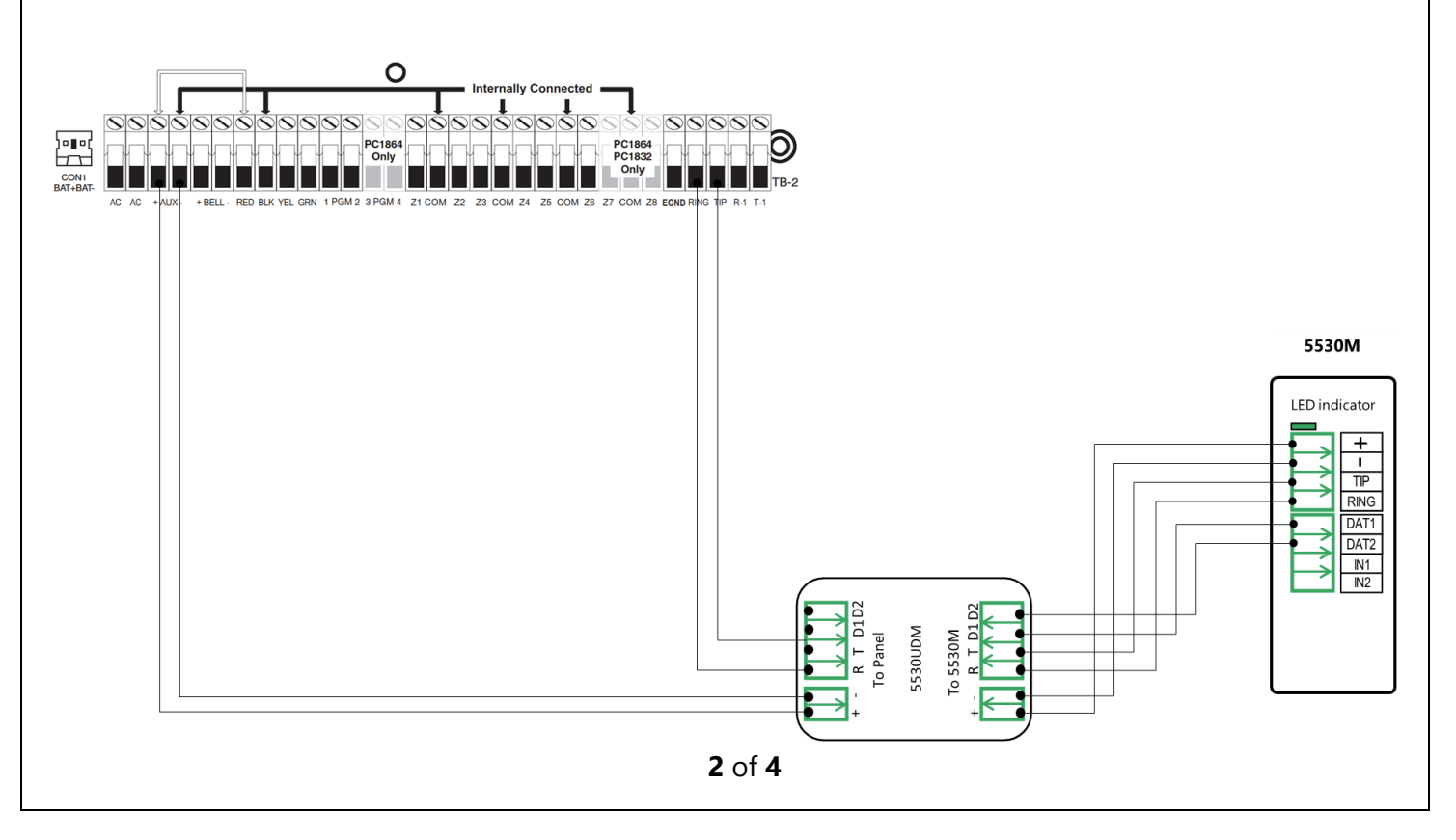

## **Uplink**<sup>°</sup>

#### Wiring and Programming Uplink Communicators to DSC PC1616 / 1832 / 1864

Programming the DSC PC1616 / 1832 / 1864 Alarm Panel via the Keypad

| LED indication on   | Keypad  | Action Description                                                                                                    |
|---------------------|---------|----------------------------------------------------------------------------------------------------|
| Keypad              | Entry   | (usually those keypads don't have display – just LEDs)                                                                                                    |
| Armed: steady Red   | *85555  | To enter in Programming mode.                                                                                                    |
| Ready: steady Green | 301     | To enter menu" First phone number".                                                                                                    |
| Roady: stoady Groop | 123456* | Enter actual or non-existing number (any number will do, "123456" is                                                                                                    |
| Ready: steady Green | 6*#     | an example) followed by *6* (F in hex).                                                                                                    |
| Armed: steady Red   | 310     | To enter menu "System account code".                                                                                                    |
| Ready: steady Green | 1234*66 | Enter 4-digit account number to receive the events from ("1234" is an example) and close it with *66 in hex.                                                                                                    |
| Armed: steady Red   | 311     | To enter menu "Partition 1 account code"                                                                                                    |
| Ready: steady Green | 1234    | Enter 4-digit account number to receive the events from ("1234" is an example).                                                                                                    |
| Armed: steady Red   | 350     | Program Alarm Format.                                                                                                    |
| Ready: steady Green | 03#     | 03 is for Contact ID.                                                                                                    |
| Armed: steady Red   | 351     | To program phone 1 call direction.                                                                                                    |
| Ready: steady Green | 1#      | Toggle 1 to ON for alarms.                                                                                                    |
| Armed: steady Red   | 367     | Open/Close Communicator Call directions for partition 1 (if you have more partitions, repeat this and the next step for 368,369, 370 for partition 2,3,4).                                                                        |
| Ready: steady Green | 1#      | Toggle 1 to ON to enable Open/Close reports (if 1 on the keypad is lit – then it's ON).                                                                                                    |
| Armed: steady Red   | 380     | Enter First Communication Options.                                                                                                    |
| Ready: steady Green | 1#      | Toggle 1 to ON to enable communications (options 3 and 4 must be OFF).                                                                                                    |
| Armed: steady Red   | 381     | Enter Second Communicator Options.                                                                                                    |
| Ready: steady Green | 7#      | Toggle 7 to OFF. The system automatically generates all reporting codes transmitted. To manually program the reporting codes in the menu 381, enable option 7 to ON and then set the desired reporting codes in menus 320 to 348. |
| Ready: steady Green | #       | Exit Programming mode.                                                                                                    |

#### Enable Contact ID reporting:

#### Program Key-switch zone and output:

| LED indication on   | Keypad | Action description                                                                                                    |
|---------------------|--------|----------------------------------------------------------------------------------------------------|
| Keypad              | Entry  |                                                                                                    |
| Armed: steady Red   | *85555 | To enter in Programming mode.                                                                                                    |
| Ready: steady Green | 202    | To enter Partition zone assignments.                                                                                                    |
| Ready: steady Green | 1#     | Turn ON (the corresponding LED will be lit) only the zones that you intend to use – the rest must be OFF (LEDs are dim) – in our case LEDs 2-7 will be OFF. |
| Armed: steady Red   | 001    | To configure Zone 1.                                                                                                    |
| Ready: steady Green | 22#    | Enter 22 to program zone Type Keyswitch.                                                                                                    |
| Armed: steady Red   | 013    | To program EOL zones.                                                                                                    |
| Ready: steady Green | 1#     | 1 must be OFF to set the zones to end-of-line wiring configuration.                                                                                         |

### **Uplink**<sup>°</sup>

Wiring and Programming Uplink Communicators to DSC PC1616 / 1832 / 1864

| Armed: steady Red   | 009 | To program Output 1.                                                     |
|---------------------|-----|--------------------------------------------------------------------------|
| Ready: steady Green | 05# | Output will activate/deactivate upon arm/disarm for selected partitions. |
| Ready: steady Green | #   | Exit Programming mode.                                                   |

Programming the DSC PC1616 / 1832 / 1864 Alarm Panel via the Keypad for remote Upload/Download (UDL)

| Display        | Keypad Entry    | Action Description                                                 |
|----------------|-----------------|--------------------------------------------------------------------|
| Date / Time    | *8 + Inst. Code | Enter programming menu. Default installer code is "5555."          |
| Enter section  | 401             | First downloading options toggle menu.                             |
| Toggle option  | 1,3,6#          | 1 and 3 should be disabled. 6 should be enabled.                   |
| Enter section  | 403             | DLS downloading access code. Default for Impassa is "905700".      |
| Enter Hex Data | 161600#         | Set this field's value to its default (for DSC1832->183200 and for |
|                |                 | DSC1864->186400).                                                  |
| Enter section  | 404             | Panel ID code. Default for Impassa is "905700".                    |
| Enter Hex Data | 161600#         | Set this field's value to its default (for DSC1832->183200 and for |
|                |                 | DSC1864->186400).                                                  |
| Enter section  | 405             | Double call timer address.                                         |
| Enter Data     | 000#            | Disable double call.                                               |
| Enter section  | 406             | Number of rings address.                                           |
| Enter Data     | 001             | Set the panel to answer on the first ring.                         |
|                | #               | Exit Programming mode.                                             |

Program the Panel for Upload/Download (UDL):

### **Configuring the Keybus Functionality**

Power OFF and power ON the communicator, wait for ~20 sec., and enter and exit programming mode on the panel to initiate synchronization with the panel.

#### OR

Log in the Uplink App and press Sync with Panel and follow the instructions in the App.

**NOTE:** If panel programming is changed after the initial synchronization you need to: Go to Uplink App Settings >> Remote Arming/Disarming >> Press Sync and follow the instructions in the App

NOTE: DO NOT operate the keypad during the sync process